Acceso a Notificaciones de Nacionalidad a través de la Dirección Electrónica Habilitada Única - DEHú

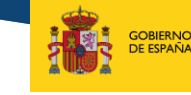

SECRETARÍA DE ESTADO DE JUSTICIA SECRETARÍA GENERAL PARA LA INNOVACIÓN Y CALIDAD DEL SERVICIO PULICO DE JUSTIC

MINISTERIO DE JUSTICIA

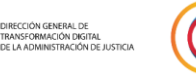

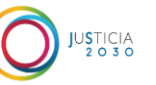

MINISTERIO DE JUSTICIA

## ÍNDICE

- 01 Información sobre el expediente de Nacionalidad
- **O2** Acceso a las Notificaciones
- **03** Error al acceder a la web de la DEHú
- **04** Más información sobre la DEHú y Asistencia

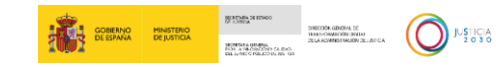

### CÓMO VA LO MIO en la Sede Electrónica del Ministerio de Justicia

En primer lugar debe comprobar el estado en que se encuentra su expediente de Nacionalidad. Para ello puede seguir estos pasos:

1 – Acceda a la sección ¿Cómo va lo mío? En la sede electrónica del Ministerio de Justicia:

https://sede.mjusticia.gob.es/eConsultas/inicioNacionalidad

| atos de la solic | ltud                                                                                     |
|------------------|------------------------------------------------------------------------------------------|
|                  | NIE                                                                                      |
|                  | Número R Ejemplo: R500001/2015, R-101/2012                                               |
|                  | Año Ejemplo: R500001/2015, R-101/2012                                                    |
|                  | Orden (opcional) A rellenar solo si su expediente tiene este dato. Ejemplo: R-101/2012-1 |
|                  |                                                                                          |
|                  | No sov un robot                                                                          |
|                  | NCAPTCHA<br>Philaciani - Terminon                                                        |

2 – Si ha recibido una notificación podrá acceder a la Dirección Electrónica Habilitada única (DEHú) para consultar su contenido.

3 – Además el destinatario de la notificación será aquel que se especificó a la hora de realizar la solicitud, pudiendo ser, el propio interesado o el representante legal o voluntario.

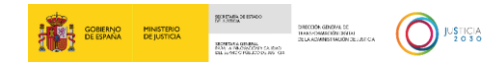

## Acceso a la Dirección Única Habilitada Única-DEHú (I)

La Dirección Electrónica Habilitada Única (DEHú) es un servicio electrónico de notificaciones para facilitar a los ciudadanos el acceso y comparecencia a sus notificaciones y/o comunicaciones emitidas por las Administraciones Públicas adheridas. Desde este portal, los usuarios podrán gestionar las notificaciones de los diferentes Organismos Emisores de las Administraciones Públicas que aún estén pendientes de comparecer, consultar notificaciones que ya hayan sido comparecidas y consultar y/o leer sus comunicaciones; o darse de alta en los servicios de Mis datos de contacto o Grandes Destinatarios. Para acceder a la DEHú:

https://dehu.redsara.es/

Una vez dentro debe pulsar en

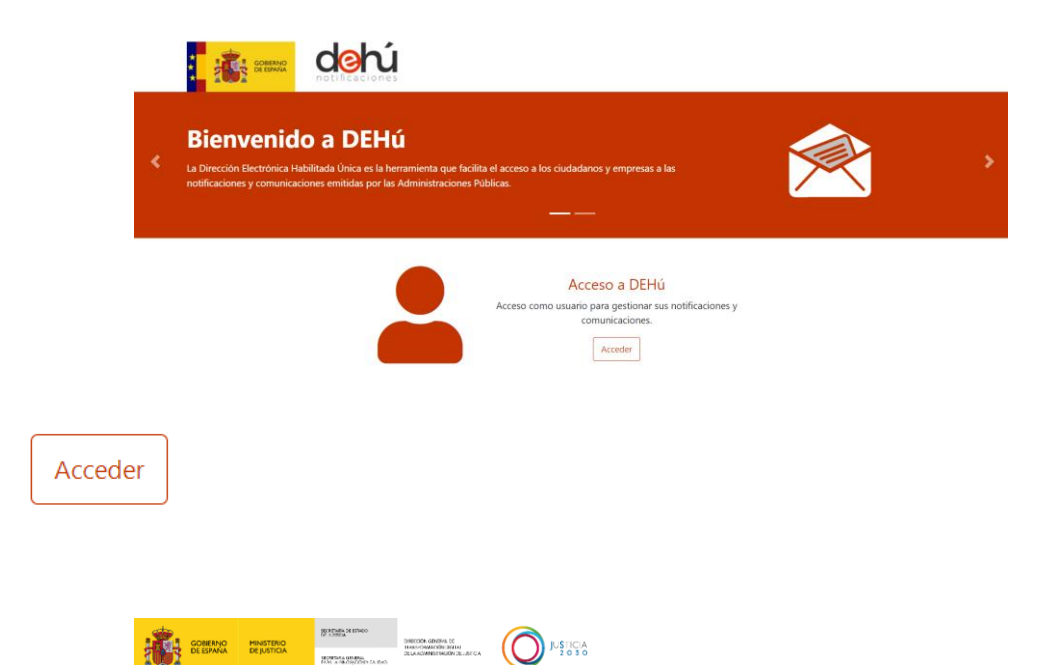

## Acceso a la Dirección Única Habilitada Única-DEHú (II)

Se mostrarán varios métodos de identificación. Puede escoger cualquiera de ellos para acceder.

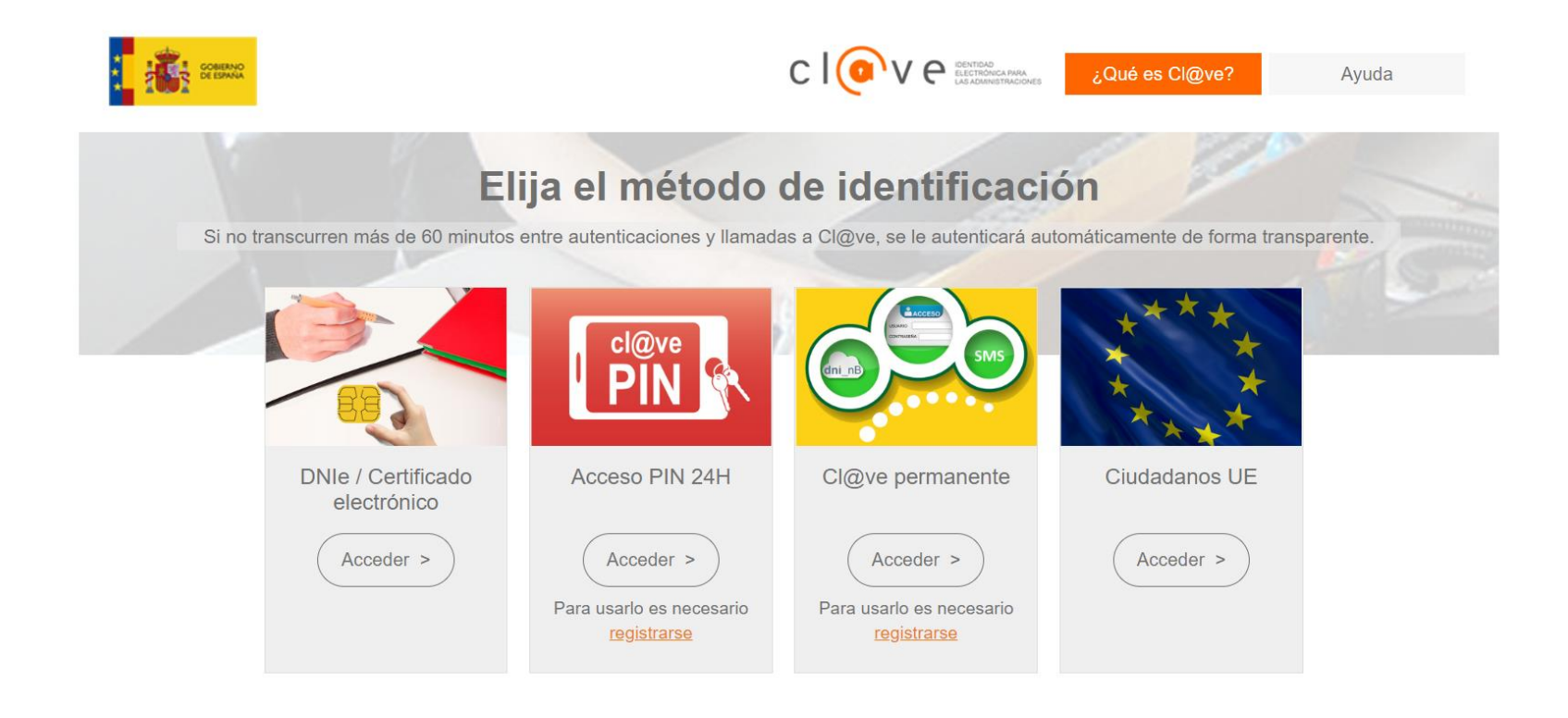

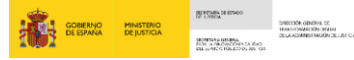

## Acceso a la Dirección Única Habilitada Única-DEHú (III)

Al entrar por primera vez encontrará el siguiente aviso, que puede minimizar pinchando sobre la "X" verde en la parte superior derecha 🗙 . Si después de minimizarlo quiere volver a verlo pulse sobre el icono 🗖

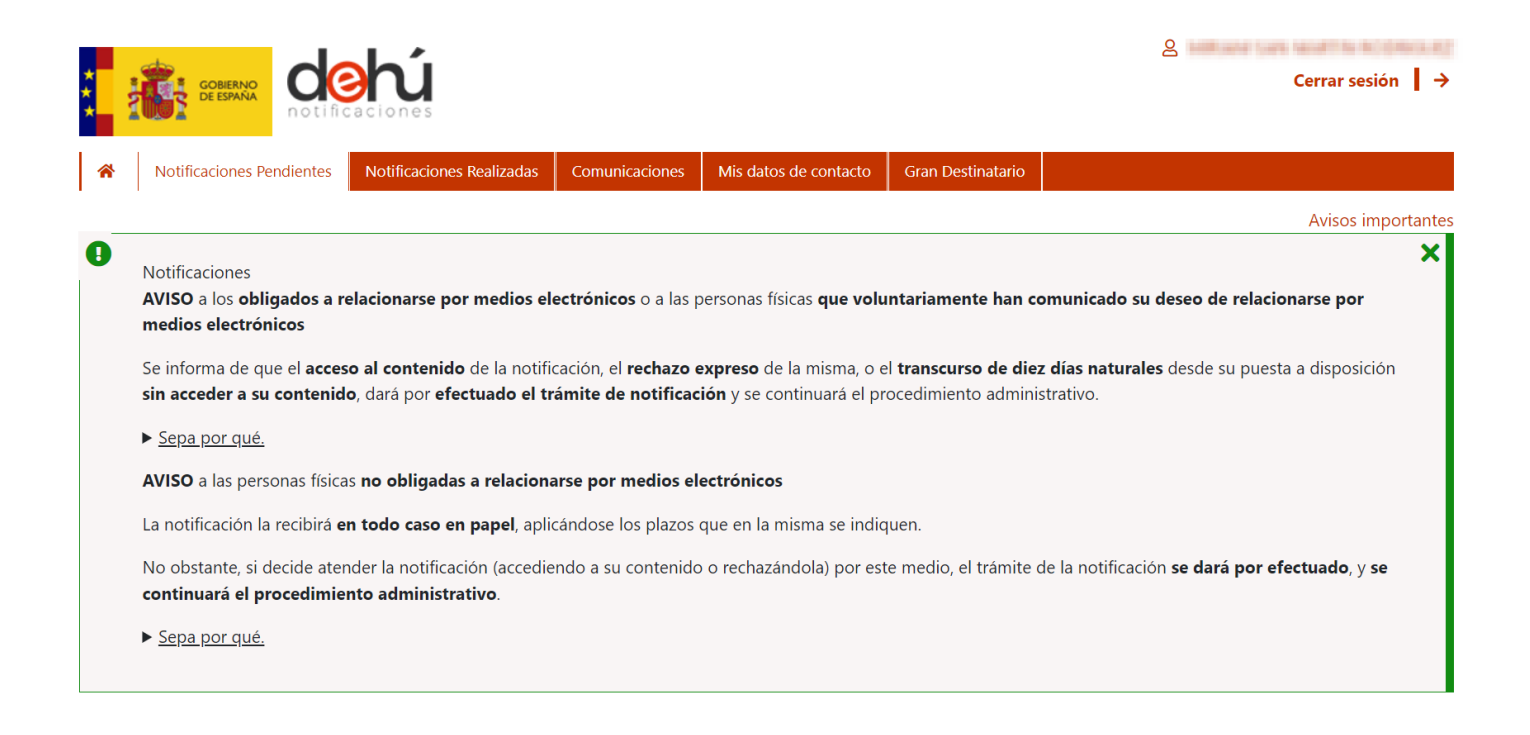

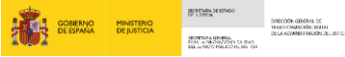

## **Acceso a las Notificaciones**

Una vez cerrado el aviso o navegando hacia abajo en la página se encontrará con las Notificaciones Pendientes, que puede consultar por varios criterios de búsqueda.

En esta pantalla hay pestañas que hacen referencia a Notificaciones y Comunicaciones:

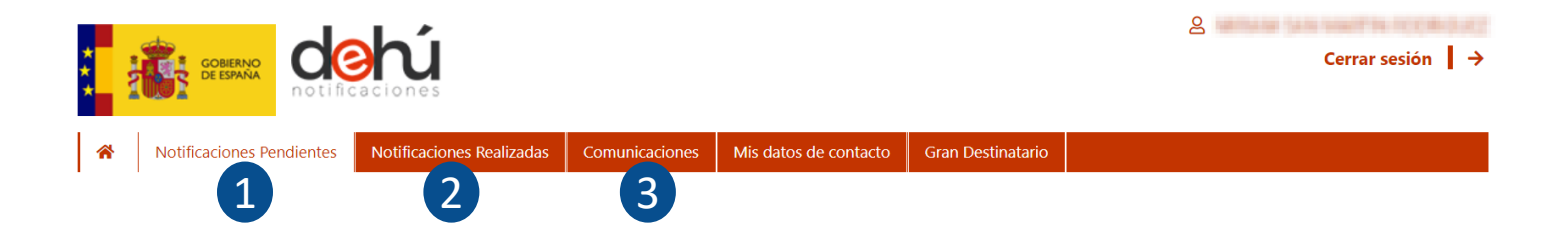

- 1. Notificaciones pendientes: son aquellas notificaciones a las que aún no ha accedido y se encuentran dentro del periodo de **10 días naturales** desde que se pone a su disposición.
- 2. Notificaciones realizadas: son aquellas a las que ya ha accedido o que ya han superado el plazo máximo de 10 días naturales desde su puesta a disposición, y por tanto se consideran como realizadas.
- 3. Comunicaciones: comunicaciones que ha recibido.

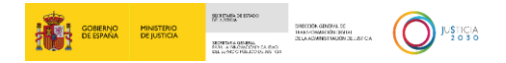

## Búsqueda de Notificaciones (I)

Dentro de las pestañas de Notificaciones pendientes podrá ver las notificaciones que tiene a su disposición y en Notificaciones realizadas podrá ver aquellas notificaciones que están realizadas, a efectos de la continuación del procedimiento, en los últimos treinta días.

|                                                                                                    | S Cerr                                                        | ar sesión   →        |                                                                            |                     |
|----------------------------------------------------------------------------------------------------|---------------------------------------------------------------|----------------------|----------------------------------------------------------------------------|---------------------|
| Notificaciones Pendientes Notificaciones Realizadas                                                             | Comunicaciones Mis datos de contacto                          | Gran Destinatario    |                                                                            |                     |
| Notificaciones Pendientes                                                                                       |                                                               |                      |                                                                            |                     |
| Aquí tiene acceso a las notificaciones pendientes emitidas p                                                    | or diferentes Organismos de la Administración                 |                      | con NIF                                                                    |                     |
| Podră realizar la comparecencia y acceder al contenido de su                                                    | us notificaciones, descargarse los documentos i               | asociados y el acuse | de recibo de la comparecencia.                                             |                     |
| Puede consultar la lista completa de administraciones adhen                                                     | idas en el enlace de Buscador de Organismos E                 | Emisores             |                                                                            | de Natificación est |
| Q Criterio de búsqueda                                                                                          |                                                               |                      | BOXCADOR                                                                   | or Notificatione    |
| Nombre o código del Organismo Emisor 👻                                                                          | S.G. de Nacionalidad y Estado Civil                           | ×                    | Limpiar                                                                    | Buscar              |
| resultados mostrados de 5 obtenidos<br>R 2019 Concesión de Nacionalidad<br>Id 58540005c5c65031bbab<br>Titular - | S.G. de Nacionalidad y Estado Civil<br>Ministerio de Justicia |                      | Disposición 07-02-2019<br>Notificación electrónica<br>Caducidad 17-02-2019 | <b>~</b> 0          |
| 2019 Requerimiento       Id 10478395c9b6d9c86c47       Titular -                                                | S.G. de Nacionalidad y Estado Civil<br>Ministerio de Justicia |                      | Disposición 27-03-2019<br>Notificación electrónica<br>Caducidad 06-04-2019 | ~ 0                 |
| R 2019 Requerimiento<br>Id 14877465c9c81103db3e<br>Titular -                                                    | S.G. de Nacionalidad y Estado Civil<br>Ministerio de Justicia |                      | Disposición 28-03-2019<br>Notificación electrónica<br>Caducidad 07-04-2019 | <b>√</b> 0          |
| R 2017 Requerimiento<br>Id 26868205cee447e0e2c7<br>Titular -                                                    | S.G. de Nacionalidad y Estado Civil<br>Ministerio de Justicia |                      | Disposición 29-05-2019<br>Notificación electrónica<br>Caducidad 08-06-2019 | ~ 0                 |
|                                                                                                    |                                                               |                      |                                                                            |                     |

## Búsqueda de Notificaciones (II)

Pasados diez días desde su recepción las Notificaciones pendientes pasan a considerarse realizadas. Por ello, si no encuentra su notificación en la pestaña de Notificaciones Pendientes vaya a buscarla en la pestaña de Notificaciones Realizadas:

|                                                                                                    |                                                                                                    | Cerrar sesión   →                                                                                                    |
|----------------------------------------------------------------------------------------------------|----------------------------------------------------------------------------------------------------|----------------------------------------------------------------------------------------------------|
| Notificaciones Pendientes Notificaciones Realizat                                                                                                    | Comunicaciones Mis datos de contacto Gran Destina                                                                                   | itario                                                                                                    |
| Notificaciones Realizadas                                                                                                    |                                                                                                    |                                                                                                    |
| quí tiene acceso al contenido y los documentos de aque                                                                                                    | ellas notificaciones que están realizadas, a efectos de la continu                                                                  | uación del procedimiento, emitidas por los diferentes                                                                                            |
| uede consultar la lista completa de administraciones adf                                                                                                    | neridas en el enlace de Organismos Emisores.                                                                                        |                                                                                                    |
| or defecto se mostrarán las notificaciones de los últimos                                                                                                    | 30 días. Podrá modificar los filtros para re otras consulta:                                                                        | 5.                                                                                                    |
|                                                                                                    |                                                                                                    |                                                                                                    |
|                                                                                                    |                                                                                                    | Buscador de Notificacione                                                                                                    |
| Criterio de búsqueda<br>Fecha de Comparecencia                                                                                                    | Desde: Hasta:<br>dd/mm/aaaa dd/mm/aaaa                                                                                              | Buscador de Notificacione<br>Limpiar Buscar                                                                                                    |
| Criterio de búsqueda<br>Fecha de Comparecencia                                                                                                    | Desde: Hasta:<br>dd/mm/2aaa dd/mm/2aaa                                                                                              | Buscador de Notificacione<br>Limpiar Buscar<br>Buscador avanzado Q+                                                                              |
| Criterio de búsqueda<br>Fecha de Comparecencia                                                                                                    | Desde: Hasta:<br>dd/mm/Jaaa dd/mm/Jaaa                                                                                              | Buscador de Notificacione<br>Limpiar Buscar<br>Buscador avanzado Q+                                                                              |
| Criterio de búsqueda<br>Fecha de Comparecencia<br>resultados mostrados de 2 obtenidos<br>R520000/2022 Denegación de Nacionalidad                                                                                     | Deide: Hasta:<br>dd/mm/Jaaa dd/mm/Jaaa                                                                                              | Buscador de Notificacione<br>Limpiar Buscar<br>Buscador avanzado.Q+<br>Disposición 29-09-2022                                                    |
| Criterio de búsqueda<br>Fecha de Comparecencia<br>resultados mostrados de 2 obtenidos<br>R52000/2022 Denegación de Nacionalidad<br>Id 355693463357f26c221e<br>Titular -                                              | S.G. de Nacionalidad y Estado Civil<br>Ministerio de Justicia                                                                       | Buscador de Notificacione<br>Limpiar Buscar<br>Buscador avanzado Q+<br>Disposición 29-09-2022<br>Notificación electrónica<br>Expirada 10-10-2022 |
| Criterio de búsqueda<br>Fecha de Comparecencia<br>resultados mostrados de 2 obtenidos<br>R\$20000/2022 Denegación de Nacionalidad<br>Id 355693463357/26c221e<br>Titular -<br>R\$20000/2022 Concesión de Nacionalidad | Desde: Hasta:<br>dd/mm/aaaa<br>S.G. de Nacionalidad y Estado Civil<br>Ministerio de Justicia<br>S.G. de Nacionalidad y Estado Civil | Buscador de Notificacione<br>Limpiar Buscar<br>Buscador avanzado Q<br>Disposición 29-09-2022<br>Disposición 29-09-2022<br>Disposición 29-09-2022 |

**IMPORTANTE:** Cuando haga una búsqueda tenga en cuenta que el rango de días entre la Fecha Desde y la Fecha Hasta no puede superar los 30 días. Si lo hace, esta pantalla no le devolverá ninguna notificación.

Le recomendamos que busque por meses:

Fecha Desde: < Primer día del mes de búsqueda>

Fecha Hasta: <Último día del mes de búsqueda>

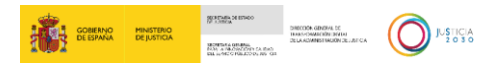

## Acceso a Notificación Pendiente

#### Para ver el contenido de una notificación **Pendiente** debe pulsar el botón 🔽

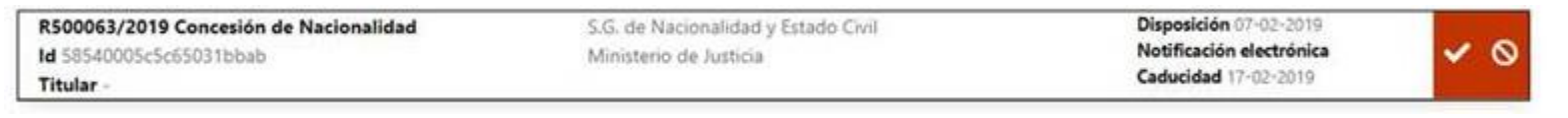

#### Y accede al detalle de la misma:

|           | R 2019 Concesión de Nacionalidad<br>Id 1<br>Titular -                                                                                                    | S.G. de Nacionalidad y Estado Civil<br>Ministerio de Justicia                                                                                                    | Disposición 07-02-2019<br>Notificación electrónica<br>Caducidad 17-02-2019                                                                                                    |         |
|-----------|----------------------------------------------------------------------------------------------------|----------------------------------------------------------------------------------------------------|----------------------------------------------------------------------------------------------------|---------|
|           | Concepto<br>R                                                                                                    | Titular                                                                                                    |                                                                                                    |         |
|           | Órgano emisor<br>S.G. de Nacionalidad y Estado Civil                                                                                                    | Vínculo<br>Destinatario                                                                                                    |                                                                                                    |         |
|           | Órgano emisor raíz<br>Ministerio de Justicia                                                                                                    | Código de procedimien<br>202931 - ADQUISICIÓN I<br>(Solicitudes posteriores a                                                                                                    | <b>to</b><br>DE LA NACIONALIDAD ESPAÑOLA POR RESIDENCIA<br>115 de octubre de 2015)                                                                                                    |         |
|           | El acceso a la notificación supone la recepción de la n<br>puesta a disposición en la fecha <b>de la n</b>                                                                                                    | nisma con el concepto R /2019 Concesión de Nacion                                                                                                    | alidad del organismo S.G. de Nacionalidad y Estado Civil                                                                                                    |         |
|           | De acuerdo con lo previsto en el artículo 44.5 del Reg<br>203/2021, de 30 de marzo, se le informa de que, de a<br>Común de las Administraciones Públicas, el acceso al<br>disposición sin acceder a su contenido (lo que implica<br>administrativo. | lamento de actuación y funcionamiento del sector público po<br>cuerdo con lo previsto en los artículos 41 y 43 de la Ley 39/20<br>contenido de la notificación, el rechazo expreso de la misma,<br>a legalmente la presunción de rechazo), dará por efectuado el | r medios electrónicos, aprobado por Real Decreto<br>115, de 1 de octubre, del Procedimiento Administrativo<br>o el transcurso de diez días naturales desde su puesta a<br>trámite de notificación y se continuará el procedimiento |         |
|           | Al marcar el check de "Doy mi consentimiento" y puls<br>acceso se va a generar un justificante de aceptació                                                                                                    | ar en el botón Aceptar va a confirmar su voluntad de acceso<br>in.                                                                                                    | al contenido de la notificación. Como resultado de este                                                                                                    |         |
|           | Doy mi consentimiento                                                                                                    |                                                                                                    |                                                                                                    |         |
| Para acei | otar la notificación pulse                                                                                                    | e en el botón 🔽 o po                                                                                                    | drá rechazarla a través del                                                                                                    | botón 🤇 |

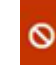

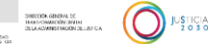

## Aceptar la Notificación

## Pulsar el botón i de la parte superior derecha.

| R /2019 Concesión de Nacionalidad<br>Id 5854000Sc5c65031bbab<br>Titular -                                      | S.G. de Nacionalidad y Estado Civil<br>Ministerio de Justicia                                                                                    | Disposición 07-02-2019<br>Notificación electrónica<br>Caducidad 17-02-2019 |  |
|----------------------------------------------------------------------------------------------------|----------------------------------------------------------------------------------------------------|----------------------------------------------------------------------------|--|
| Concepto                                                                                                    | Titular                                                                                                    |                                                                            |  |
| Órgano emisor<br>S.G. de Nacionalidad y Estado Civil                                                           | <b>Vinculo</b><br>Destinatario                                                                                                    |                                                                            |  |
| Órgano emisor raíz<br>Ministerio de Justicia                                                                   | Código de procedimiento<br>202931 - ADQUISICIÓN DE LA NACIONALIDAD ESPAÑOLA POR RESIDENCIA<br>(Solicitudes posteriores al 15 de octubre de 2015) |                                                                            |  |
| El acceso a la notificación supone la recepción de la mi<br>puesta a disposición en la fecha                   | sma con el concepto Rimani /2019 Concesión de Naciona                                                                                            | alidad del organismo S.G. de Nacionalidad y Estado Civil                   |  |
| De acuerdo con lo previsto en el artículo 44.5 del Regli<br>203/2021 de 30 de marzo se le informa de que de ac | amento de actuación y funcionamiento del sector público po                                                                                       | r medios electrónicos, aprobado por Real Decreto                           |  |

203/2021, de 30 de marzo, se le informa de que, de acuerdo con lo previsto en los artículos 41 y 43 de la Ley 39/2015, de 1 de octubre, del Procedimiento Administrativo Común de las Administraciones Públicas, el acceso al contenido de la notificación, el rechazo expreso de la misma, o el transcurso de diez días naturales desde su puesta a disposición sin acceder a su contenido (lo que implica legalmente la presunción de rechazo), dará por efectuado el trámite de notificación y se continuará el procedimiento administrativo.

Al marcar el check de "Doy mi consentimiento" y pulsar en el botón Aceptar va a confirmar su voluntad de acceso al contenido de la notificación. Como resultado de este acceso se va a generar un justificante de aceptación.

Doy mi consentimiento

Aceptar

Para aceptar la notificación y descargar el justificante de aceptación, marque la casilla de consentimiento 🗹 Doy mi consentimiento / pulse el botón Aceptar

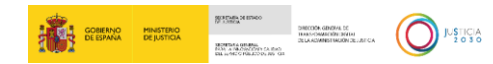

## Acceso al contenido de la Notificación Realizada (I)

Tanto si ha aceptado la notificación como si la ha rechazado podrá acceder al contenido de la misma pinchando en

🛪 Notificaciones Pendientes Notificaciones Realizadas Comunicaciones Mis datos de contacto Gran Destinatario

#### **Notificaciones Realizadas**

Aquí tiene acceso al contenido y los documentos de aquellas notificaciones que están realizadas, a efectos de la continuación del procedimiento, emitidas por los diferentes. Organismos de la Administración a la contenencia de la continuación del procedimiento del procedimiento del

Puede consultar la lista completa de administraciones adheridas en el enlace de Organismos Emisores.

Por defecto se mostrarán las notificaciones de los últimos 30 días. Podrá modificar los filtros para realizar otras consultas.

| Criterio de búsqueda   |    | Desdec                                                                                                    | Hasta:     |                |
|------------------------|----|----------------------------------------------------------------------------------------------------|------------|----------------|
| Fecha de Comparecencia | •] | dd/mm/aaaa                                                                                                    | dd/mm/aaaa | Limpiar Buscar |
|                        |    | Anna ann an Anna an Anna an Anna an Anna an Anna an Anna an Anna an Anna an Anna an Anna an Anna an Anna an An |            |                |

| resultados mostrados de 2 obtenidos<br>Filmania 2022 Denegación de Nacionalidad<br>Id | S.G. de Nacionalidad y Estado Civil<br>Ministerio de Justicia | Disposición 29-09-2022<br>Notificación electrónica<br>Expirada 10-10-2022 | ø |   |
|---------------------------------------------------------------------------------------|---------------------------------------------------------------|---------------------------------------------------------------------------|---|---|
| R5 /2022 Concesión de Nacionalidad<br>Id<br>Titular -                                 | S.G. de Nacionalidad y Estado Civil<br>Ministerio de Justicia | Disposición 29-09-2022<br>Notificación electrónica<br>Expirada 10-10-2022 | 0 | • |

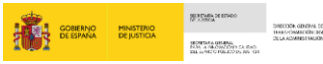

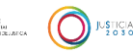

## Acceso al contenido de la Notificación Realizada (II)

Se le mostrará la siguiente pantalla donde puede ver los datos de la notificación.

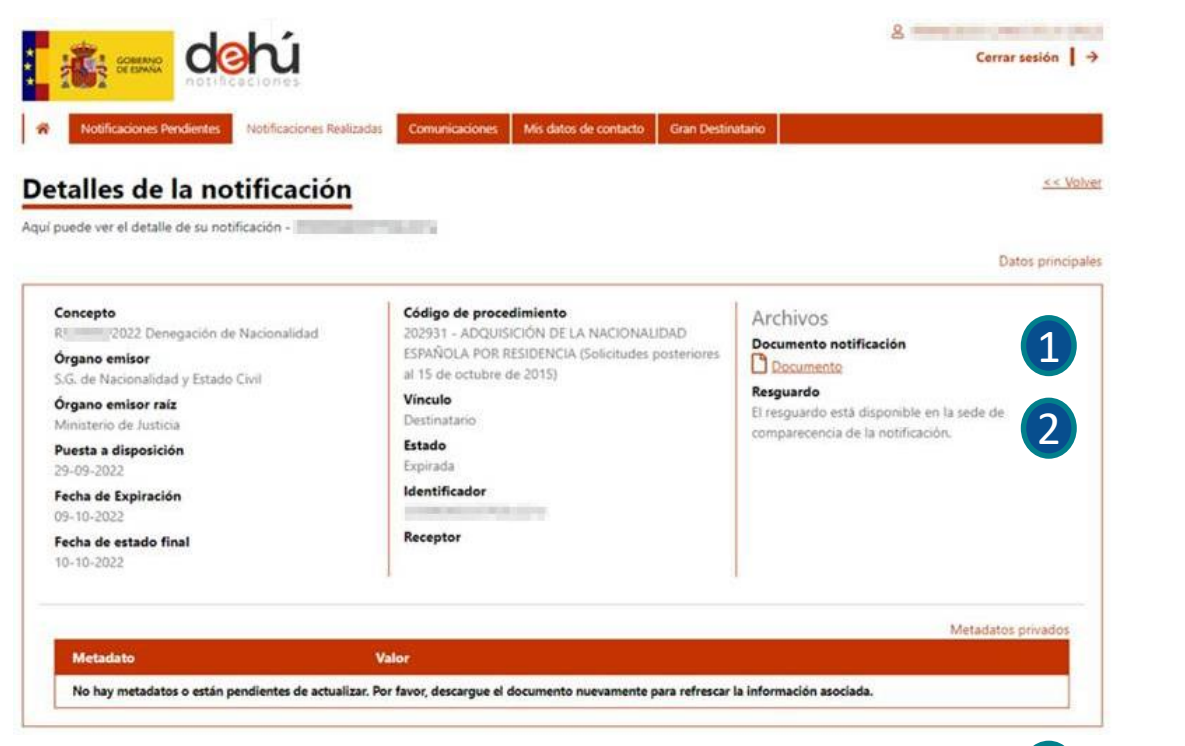

En ella podrá descargarse tanto el documento que se le está notificando 1 (la resolución del procedimiento) como el acuse de recibo de la notificación 2

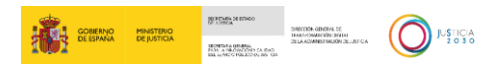

## Cómo proceder en caso de error

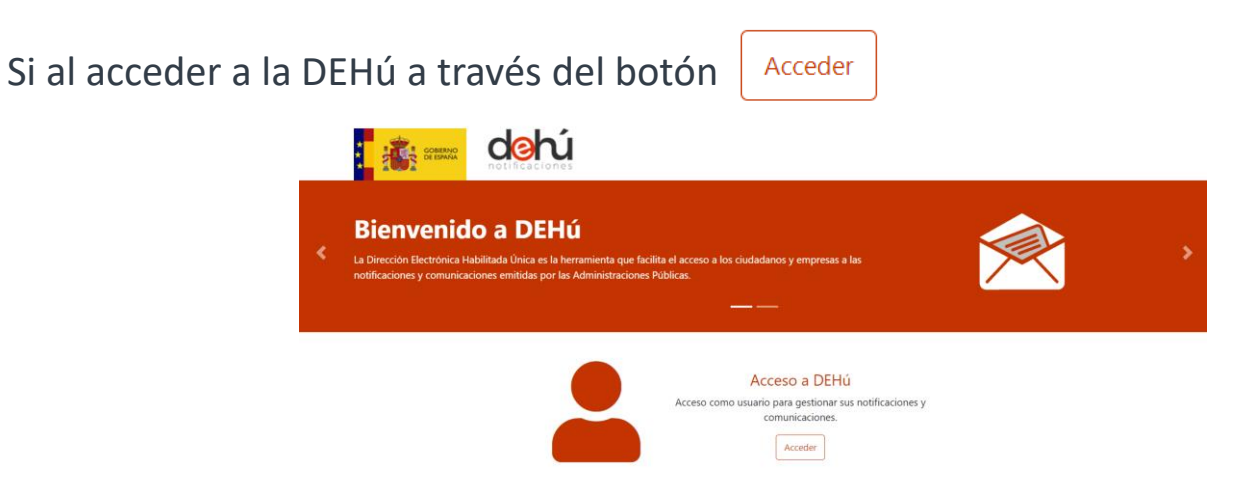

obtiene un error como el que se muestra a continuación, pruebe a conectarse con otro navegador:

Se ha producido un error...

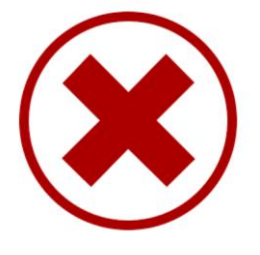

invalid.sp.domain Por favor, reinténtelo de nuevo más tarde

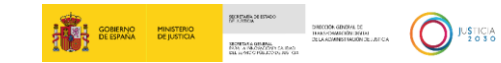

La atención a ciudadanos se realiza a través del teléfono 060 o desde el formulario al que puede acceder desde el apartado *Buzón de Ayuda* 

https://ssweb.seap.minhap.es/ayuda/consulta/notificaEMA

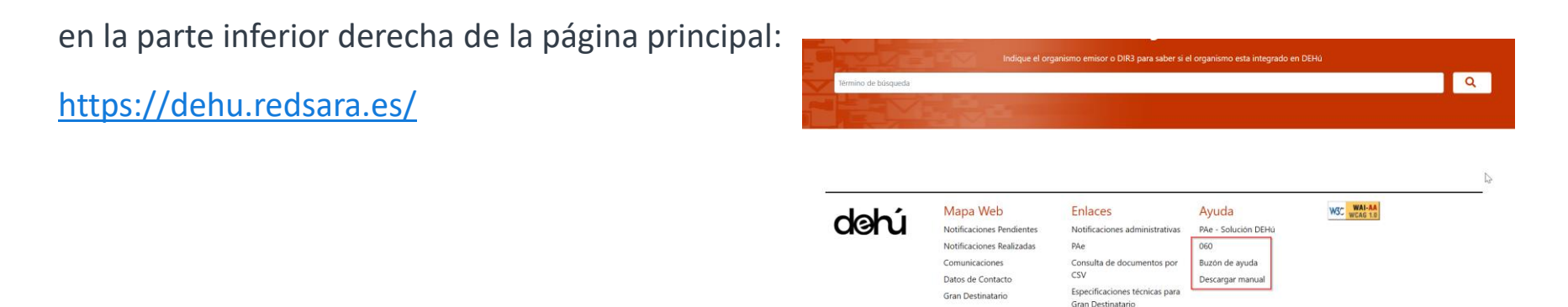

inanciado por

la Unión Europea

Accesibilidad - Soporte - Condiciones de uso - Política de privacidad - FAO

Si quiere obtener más información sobre la Dirección Electrónica Habilitada única (DEHú) puede descargar el Manual de Usuario desde el apartado de Ayuda

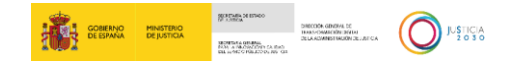

Plan de Recuperación,

Transformación y Resiliencia

# Gracias por su atención

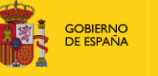

MINISTERIO DE JUSTICIA

SECRETARIA DE ESTADO DE JUSTICIA

SECRETARÍA GENERAL PARA LA INNOVACIÓN Y CALIDAD DEL SERVICIO PÚBLICO DE JUSTICI

DIRECCIÓN GENERAL DE

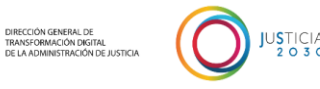